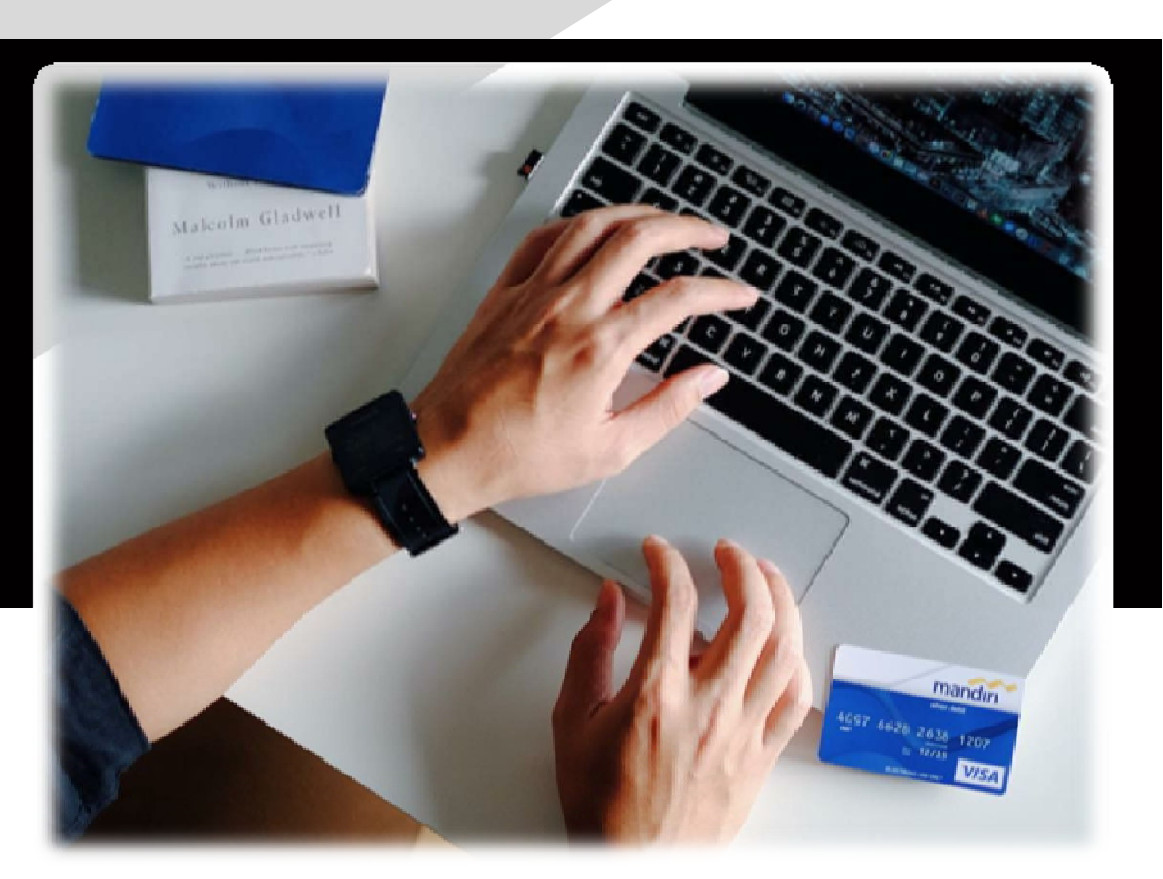

## Sosialisasi Pembayaran Pendaftaran Mahasiswa Universitas Udayana melalui **Channel Bank Mandiri**

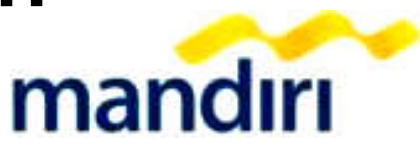

## Pembayaran melalui Channel Bank Mandiri :

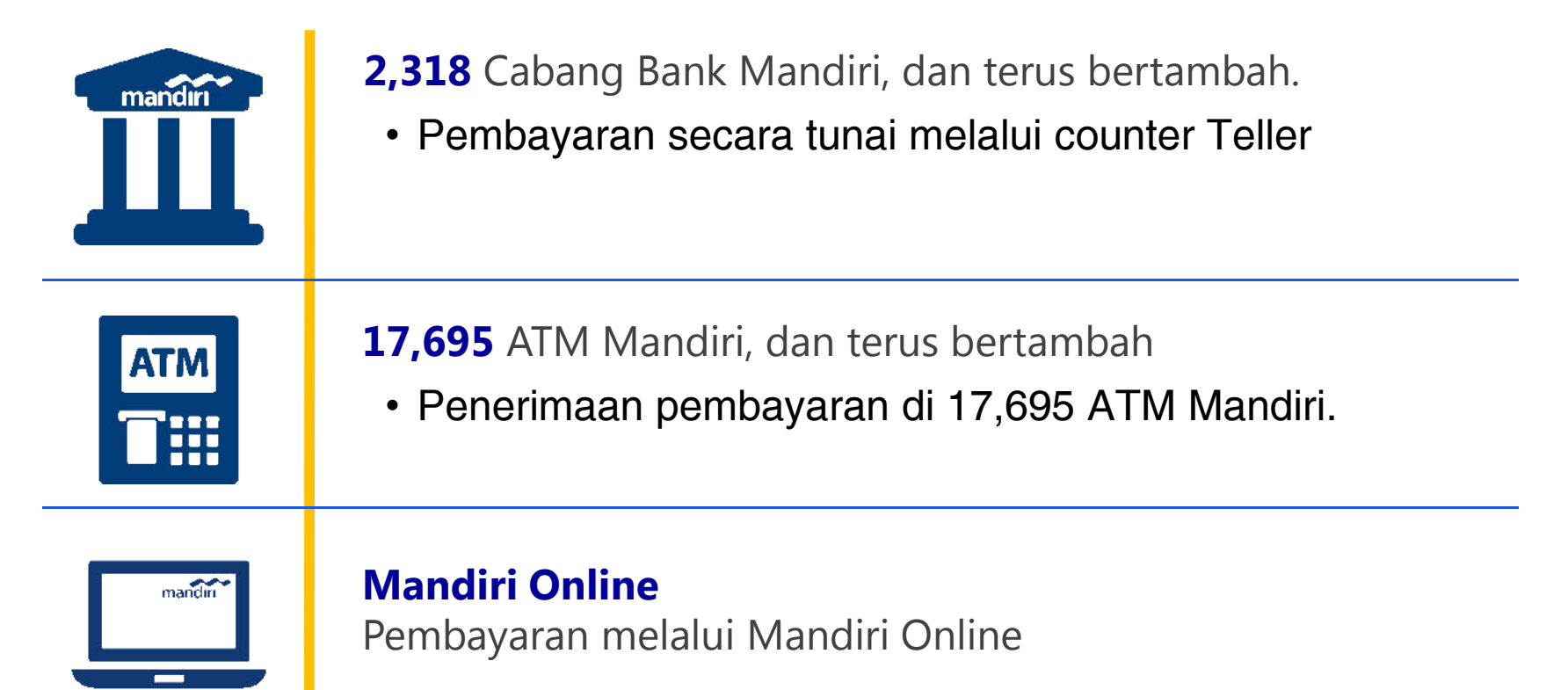

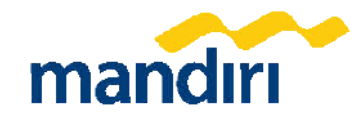

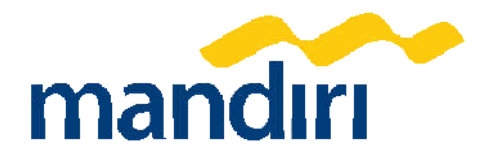

# Tata Cara Pembayaran01Cabang Bank Mandiri

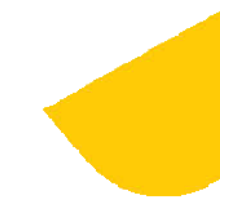

## Cabang Bank Mandiri

#### Menggunakan Form Slip Setoran

| formulir multi pembayaran<br>multi payment form                                | mandırı                                                                               |
|--------------------------------------------------------------------------------|---------------------------------------------------------------------------------------|
| cabang branch                                                                  | tanggal date 01 November 2017 🚺                                                       |
| harap ditulis dengan huruf cetak fill in with block                            | letters                                                                               |
| Validation                                                                     |                                                                                       |
| 2                                                                              | JENIS SETORAN<br>Deposit Type<br>TUNAI<br>Cash WARKAT SENDIRU<br>Bank Mandid's Cheque |
|                                                                                | Debut Account                                                                         |
| PENERIMA<br>Beineficiery<br>NAMA PERUSAHAAN PENYEDIA JASA<br>Univ Udayana/1119 | 9 JUMLAH 1.000.000,- 6                                                                |
| No. PELANGGAN/NIM/NIS/No. MVA                                                  | TERBILANG                                                                             |
| <u>Pembayaran / 1111122228888</u> 5                                            | in words                                                                              |
| PENYETOR/PEMILIK REKENING<br>Depositor's Name<br>NAMA/Name                     | No.                                                                                   |
| ALAMAT & NO. TELEPON/Advess & Telephone No.                                    | VW                                                                                    |
| Tujuan Transakal underlying transaction                                        | TANDA TANGAN TELLER<br>Teller's Signature Depositor's Signature                       |
| FFO-080                                                                        | 1/                                                                                    |

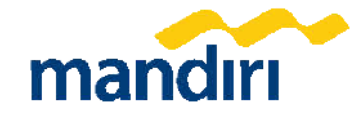

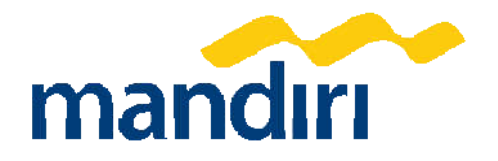

# Tata Cara PembayaranO2 ATM Mandiri

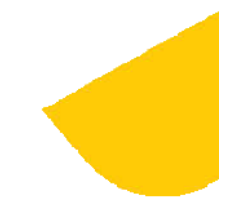

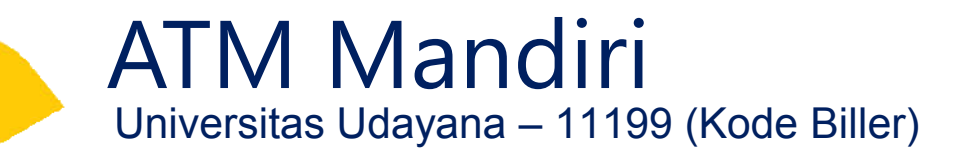

Tampilan Awal Pembayaran Via ATM

1. Masukan kartu ATM, kemudian pilih bahasa 2. Masukkan PIN Anda

| PILIH BAHASA                        |   |   |   |   | MENEKAN PIN.   |
|-------------------------------------|---|---|---|---|----------------|
|                                     |   |   |   |   | MASUKAN PIN    |
| (SELECT THE LANGUAGE)               | 1 | 2 | 3 | - | ANDA           |
| . , ,                               | 4 | 5 | 6 | - |                |
| UNTUK KEAMANAN                      | 7 | 8 | 9 | - | > XXXXXX       |
| TUTUPILAH JARI ENGLISH >            | * | 0 | # |   |                |
| ANDA SAAT                           |   |   |   |   | ENTER>         |
| MENEKAN PIN.                        |   |   |   |   |                |
| MANDIRI CALL INDONESIA>             |   |   |   |   | UNTUK KEAMANAN |
| HANYA DI 14000                      |   |   |   |   | TUTUPILAH JARI |
| ATAU 021 52997777                   |   |   |   |   | ANDA SAAT      |
|                                     |   |   |   |   | MENEKAN PIN.   |
| TEKAN <cancel> UNTUK BATAL</cancel> |   |   |   |   |                |
|                                     |   |   |   |   |                |
| PRESS <cancel> TO VOID</cancel>     |   |   |   |   |                |
|                                     |   |   |   |   |                |

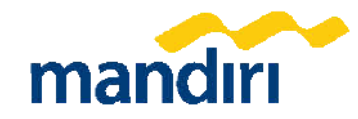

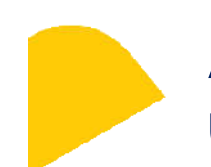

ATM Mandiri

Universitas Udayana – 11199 (Kode Biller)

| 3. Pilih Menu BAYAR/                                                                                                    | BELI                   | 4. Pilih Menu PENDIDI                                      | KAN           |
|----------------------------------------------------------------------------------------------------|------------------------|------------------------------------------------------------|---------------|
| (PECAHAN RP. 100.000)                                                                                                    |                        | BAYAR / BI                                                 | ELI LAINNYA   |
| MENU                                                                                                    | UTAMA                  | TEKAN (CANCEL)                                             | KE MENU UTAMA |
|                                                                                                    |                        | <voucher hp<="" td=""><td>LISTRIK/GAS &gt;</td></voucher>  | LISTRIK/GAS > |
| < 300.000                                                                                                    | 1.000.000>             | < TELEPON HP                                               | KARTU KREDIT> |
| < 500.000                                                                                                    | 2.000.000>             |                                                            |               |
| BAYAR/<br><beli< td=""><td>JUMLAH LAIN &gt;</td><td>IV KABEL/<br/><internet< td=""><td>PAM&gt;</td></internet<></td></beli<>               | JUMLAH LAIN >          | IV KABEL/<br><internet< td=""><td>PAM&gt;</td></internet<> | PAM>          |
| UANG<br><elektronik< td=""><td>TRANSAKSI<br/>LAINNYA &gt;</td><td><pendidikan< td=""><td>LAINNYA&gt;</td></pendidikan<></td></elektronik<> | TRANSAKSI<br>LAINNYA > | <pendidikan< td=""><td>LAINNYA&gt;</td></pendidikan<>      | LAINNYA>      |

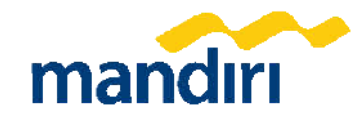

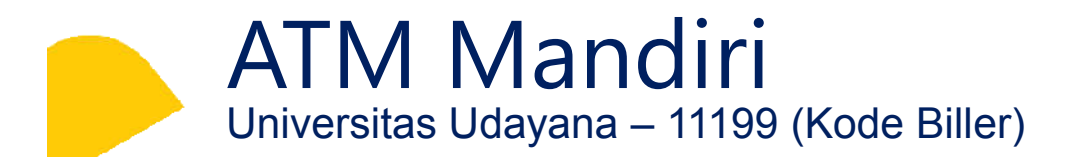

Tampilan Lanjutan Pembayaran Via ATM

1. Ketik Kode Biller untuk Universitas Udayana yaitu 11199

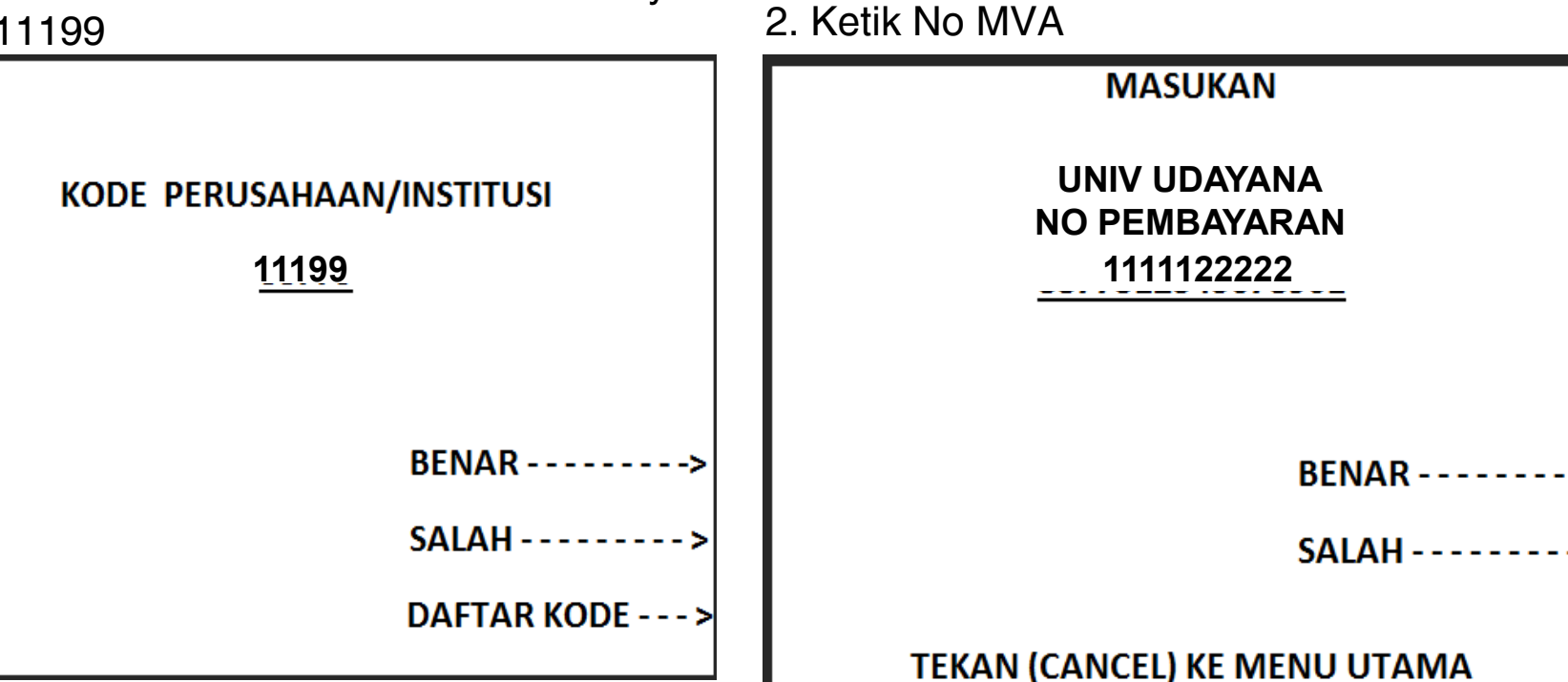

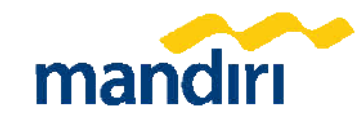

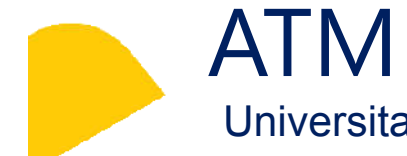

ATM Mandiri Universitas Udayana – 11199 (Kode Biller)

3. Konfirmasi nama pembayar dan Ketik angka 1

| PILIH ITE                                                                                    | M PEMBAYARAN                                                                                     | PILIH ITE                                                                        | M PEMBAYARAN                                                                   |
|----------------------------------------------------------------------------------------------|--------------------------------------------------------------------------------------------------|----------------------------------------------------------------------------------|--------------------------------------------------------------------------------|
| PEMBAYARAN<br>NO PEMBAYARAN<br>NAMA<br>PRODI<br>1. TOTAL : RP.<br>- UKT : RP.<br>- SPI : RP. | : UNIV UDAYANA<br>: 1111122222<br>: SURYA<br>: TEK. SIPIL<br>20.000,00<br>10.000,00<br>10.000,00 | PEMBAYARAN<br>NO PEMBAYARAN<br>NAMA<br>PRODI<br>1. TOTAL : RP.<br>2. ADMIN : RP. | : UNIV UDAYANA<br>: 1111122222<br>: SURYA<br>: TEK. SIPIL<br>20.000,00<br>0,00 |
| PILIH NO. : 1                                                                                | BENAR><br>SALAH>                                                                                 |                                                                                  | BENAR><br>SALAH>                                                               |

4. Konfirmasi Nama dan Nominal Bayar

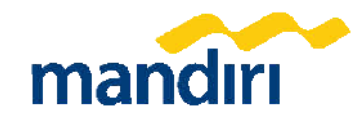

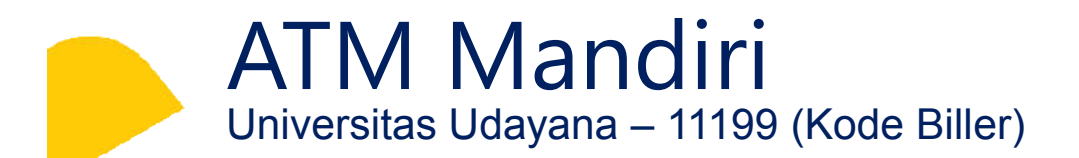

5. Konfirmasi nama pembayar dan Ketik angka 1

WWW.MANDIRIFIESTAPOIN.CO.ID TRANSAKSI ANDA TELAH SELESAI

ANDA MENDAPATKAN TAMBAHAN POIN MANDIRI FIESTA ATAS TRANSAKSI INI. UNTUK INQUIRY POIN SILAHKAN AKSES WWW.MANDIRIFIESTAPOIN.CO.ID

KELUAR ------

TEKAN (CANCEL) KE MENU UTAMA

#### 6. STRUK PEMBAYARAN

| TANGGAL<br>08/21/17                           | WAKTU<br>13:01                              | TERMINAL<br>S1AD0060                                      |  |  |
|-----------------------------------------------|---------------------------------------------|-----------------------------------------------------------|--|--|
| LOKASI JKT CB KALIMALANG 2                    |                                             |                                                           |  |  |
| NO RECORD 605                                 |                                             |                                                           |  |  |
| UNIV UDAYANA                                  |                                             |                                                           |  |  |
| PEMBAYARAN<br>NO PEMBAYARAN<br>NAMA<br>PRODI  | : UNIV U<br>: 111112<br>: SURYA<br>: TEK. S | : UNIV UDAYANA<br>: 1111122222<br>: SURYA<br>: TEK. SIPIL |  |  |
| ADMIN<br>TOTAL                                | : RP<br>: RP                                | 0,00<br>20.000,00                                         |  |  |
| STRUK INI ADALAH BUKTI<br>PEMBAYARAN YANG SAH |                                             |                                                           |  |  |

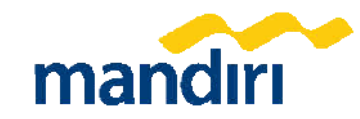

## 3 Tata Cara Pembayaran Mandiri Online

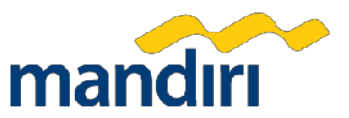

## **MANDIRI ONLINE**

Universitas Udayana – 11199 (Kode Biller)

1. Klik "Bayar"

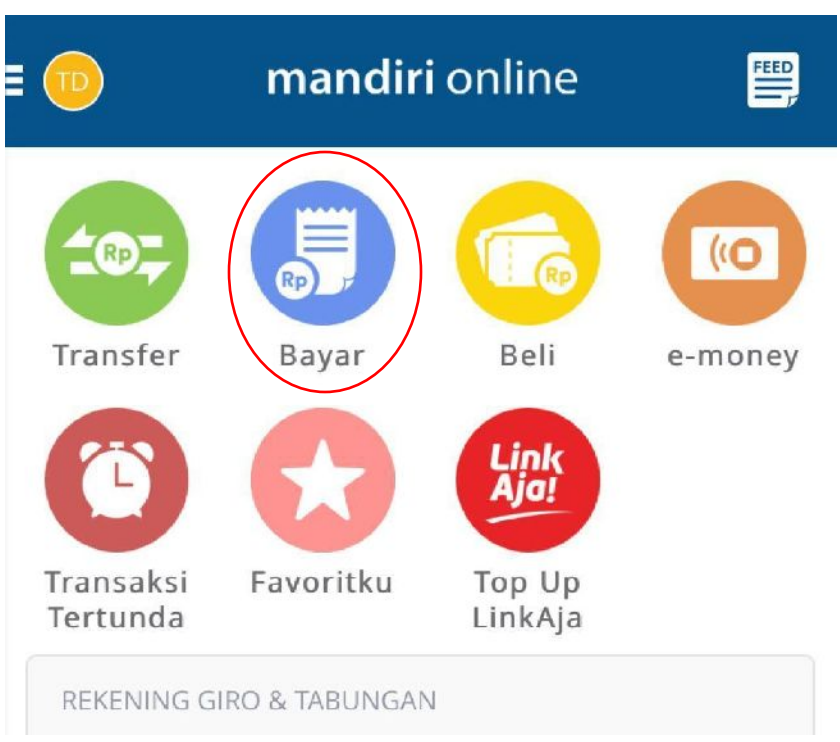

### 2. Klik "Pendidikan"

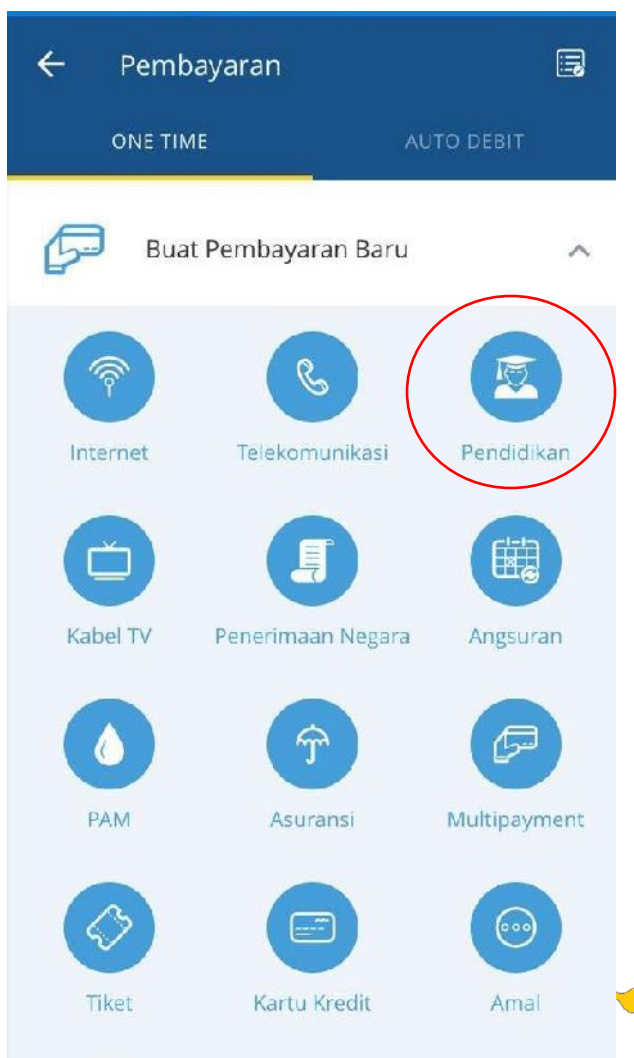

| ← Pilih Penyedia Jasa        |           |
|------------------------------|-----------|
| Q 11199                      |           |
| Daftar Penyedia Jasa Lengkap |           |
| Universitas Udayana          | $\rangle$ |

#### 3. Ketik "11199" (Kode Biller Univ. Udayana)

#### 4. Input kode pembayaran yang diterima dari Unud

### Pendidikan 4 THERESIA DEVI I... 1450001234567 V IDR 10,000,000.00 SALDO Penyedia Jasa Universitas Udayana No Pembayaran Masukkan Nomor Pelanggan Deskripsi (opsional) Masukkan Deskripsi

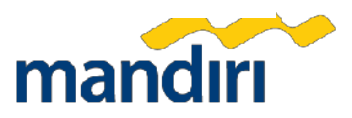

#### Tata Cara Pembayaran Universitas Udayana – 11199 (Kode Biller) MANDIRI ONLINE (VIA WEB/APPS).

- 1. Masuk ke aplikasi Mandiri Online, kemudian masukkan User ID dan Password yang benar.
- 2. Pada menu utama, pilih menu PEMBAYARAN.
- 3. Pilih menu **PENDIDIKAN**
- 4. Pada kolom **PENYEDIA JASA**, pilih **UNIVERSITAS UDAYANA** Isi **NO VA dan Nominal**, (untuk kolom DESKRIPSI merupakan optional) kemudian tekan LANJUT.
- **5. a.** Pada Mandiri Online versi Web, OTP (One Time Password) akan dikirimkan ke nomor handphone yang didaftarkan untuk fasilitas Mandiri Online. OTP diinput ke token untuk mendapat Challenge Code. Challenge Code diinput ke mandol. Klik lanjut.
  - b. Sedangkan pada Mandiri Online versi Apps, setelah muncul Konfirmasi Transaksi, tekan KIRIM, kemudian masukkan MPIN (6 digit).
- 6. Setelah berhasil, akan muncul pembayaran dalam bentuk STRUK yang bisa didonlot dan disimpan sebagai bukti pembayaran yang sah dari Bank Mandiri.

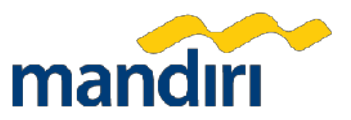

## Terima Kasih

© PT Bank Mandiri (Persero) Tbk.

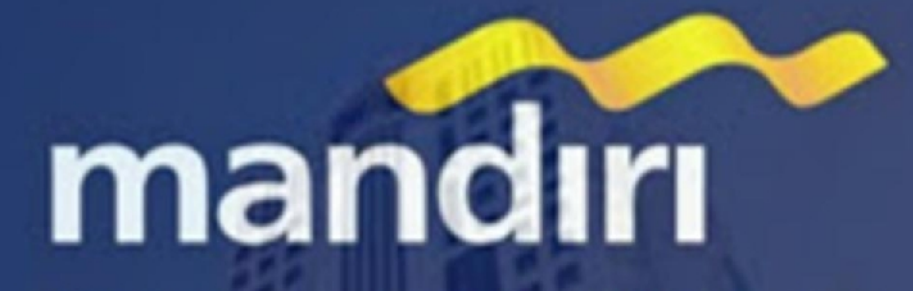

Apapun Keinginan Anda, Bank Mandiri Saja

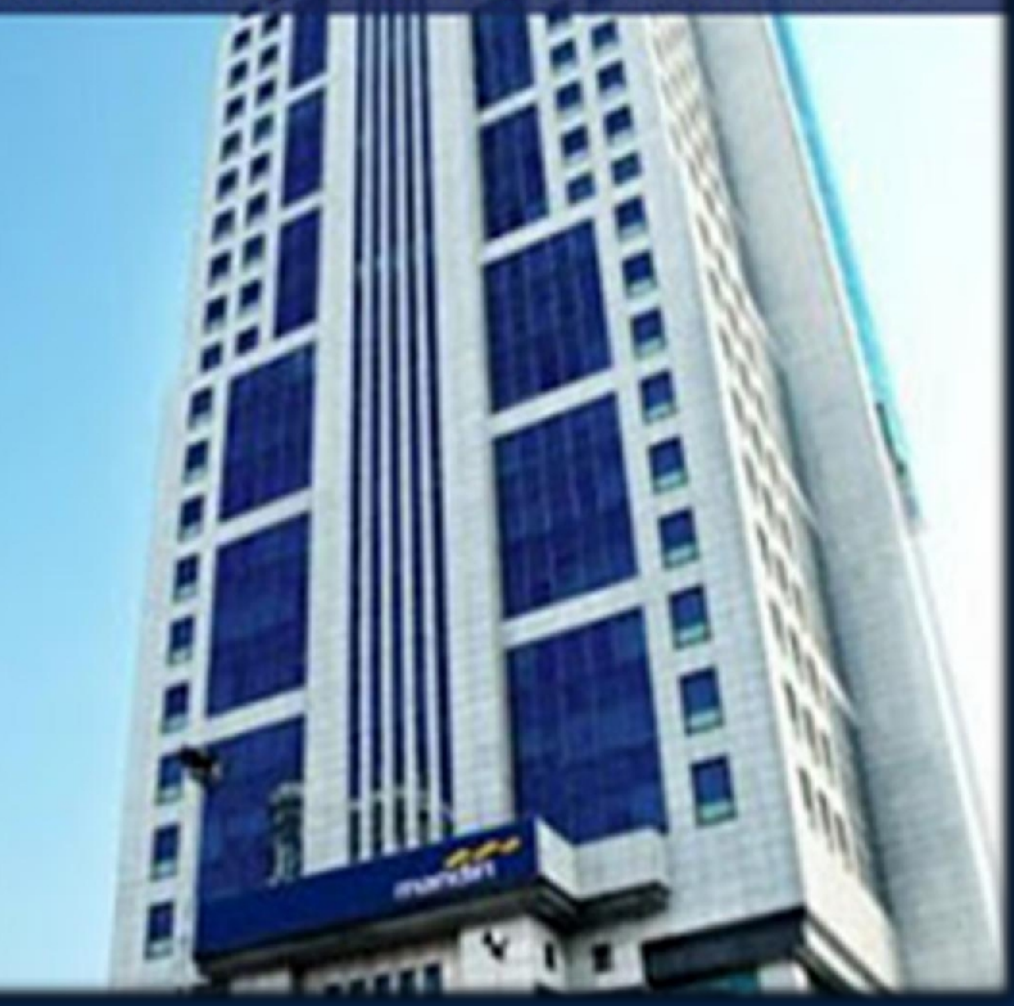